## TUITION PAYMENT PLAN

## Enrollment Instructions for Students

- 1. Log into <u>JayWeb</u>
- 2. Click on Finances
- 3. Click on "Click to View your Business Office Account"
- 4. On the "your account" screen you will see a section for installment payment plans
- 5. Select the payment plan option that works best for your budget
- 6. Follow the prompts to enter your payment plan amount and pay the required application fee (\$35.00 for a single semester plan or \$55.00 for an annual payment plan)
- 7. Once your payment plan has been established, you will see it listed under the installment payment plan section
- 8. You may elect to have payments automatically debited from a savings or checking account or you may elect to manually make your payments through CASHNet
- If any changes should need to be made after completing the payment plan application, please contact the Business Office at <u>businessoffice@etown.edu</u> or 717-361-1417

## Enrollment Instructions for Parents and Other Bill Payers

- 1. Your student must first provide you with a pin to access their CASHNet account if they had not previously done so
- 2. Click on Parent/Other Payer E-bill Account Login at <u>www.etown.edu/businessoffice</u>
- 3. Follow steps 4 through 9 above